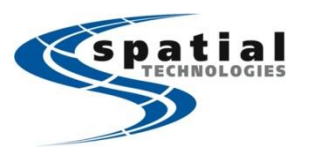

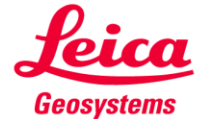

#### Support Toll Free: (855) 414-9453

The following are the procedures for setting the rover up using GSM/UTMS/GPRS cell network in your area. You will be set to connect to either NETWORK solution or Nearest solution using HxGN SmartNET North America in your working area.

- 1. Have your SIM card inserted in CS20 Controller.
- 2. From the Main Menu, tap Settings..

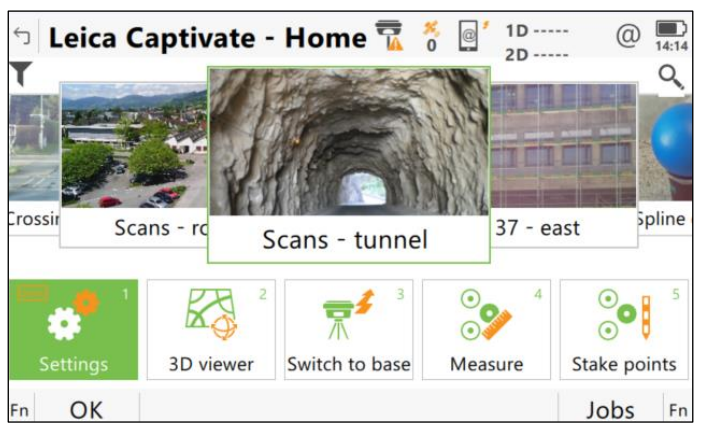

then Connections ..

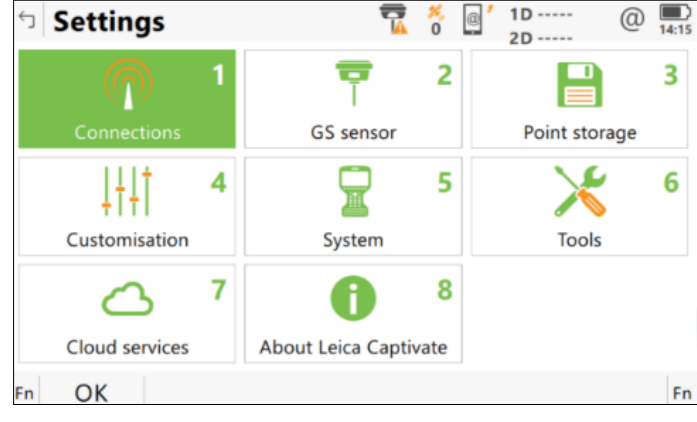

Then All other connections..

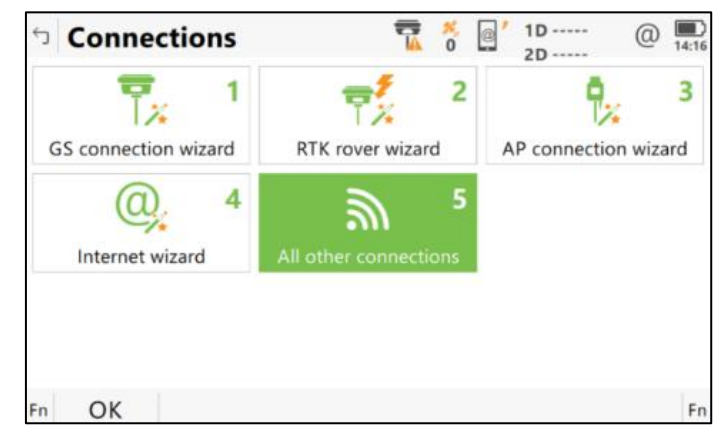

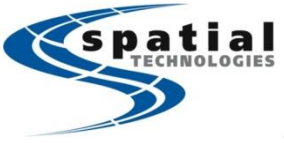

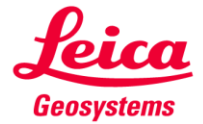

### Support Toll Free: (855) 414-9453

Ensure you are in the CS connections tab, highlight the CS Internet and press F3 (Edit).

| 🕤 Connection S         | ettings       | 7    | ×,<br>0 | @ * | 1D | 0    | 14:17 |
|------------------------|---------------|------|---------|-----|----|------|-------|
| CS connections GS      | connections   |      |         |     | 20 |      | Q,    |
| AutoPole               |               |      |         |     |    |      |       |
| Device -               | Port -        |      |         |     |    |      |       |
| CS internet            |               |      |         |     |    |      |       |
| Device Cinterion 3.5G  | Port CS moder |      |         |     |    |      |       |
| GS rover               | Dart Cable    |      |         |     |    |      |       |
| Jevice GS14 Port Cable |               |      |         |     |    |      |       |
| ASCII input            |               |      |         |     |    |      |       |
| Device -               | Port -        |      |         |     |    |      |       |
| Fn OK                  | Edit          | Cont | rol     |     |    | Page | Fn    |

- a. Check Use Internet connection on CS. Choose the correct Port (Connect using CS modem, ensure the Device is the Cinterion 3.5G, Connect to internet using Mobile data, and leave Use user ID & password unchecked.
  - Press OK.

| □ Internet Connection            | 📆 🦂 @ 1D       | @ 14:18 |
|----------------------------------|----------------|---------|
| Use Internet connection on<br>CS |                |         |
| Connect using                    | CS modem       | $\sim$  |
| Device                           | Cinterion 3.5G |         |
| Connect to internet using        | Mobile data    | $\vee$  |
| Use user ID & password           |                |         |
| ОК                               |                |         |

b. Highlight the CS Internet line again and press F4 (Control). Enter the appropriate APN: Bell: inet.bell.ca, Telus: isp.telus.com, Rogers: internet.com (or Itemobile.apn), Freedom: mms.freedommobile.ca (APN for other providers may vary, please check with them to see if APN has changed). Press OK.

| <b>Connection</b>                           | Settings      | 😨 🕺 🧕   | 1D | @ 📕    | :17 |
|---------------------------------------------|---------------|---------|----|--------|-----|
| CS connections G                            | S connections |         | 20 | Q      | 2   |
| AutoPole                                    |               |         |    |        |     |
| Device -                                    | Port -        |         |    |        |     |
| <b>CS internet</b><br>Device Cinterion 3.5G | Port CS modem | 1       |    |        |     |
| <b>GS rover</b><br>Device GS14              | Port Cable    |         |    |        |     |
| ASCII input                                 | Port -        |         |    |        |     |
|                                             | FOIL -        |         |    |        |     |
| Fn OK                                       | Edit C        | Control |    | Page F | Fn  |

| <b>Internet Connection</b> | ₩ 0 0 1D 0 14:19 |
|----------------------------|------------------|
| APN Sim codes Advanced     | 20               |
| Device                     | Manufact Modelld |
| APN                        |                  |
| (continued)                |                  |
|                            |                  |
|                            |                  |
|                            |                  |
|                            |                  |
| Fn OK                      | Page Fn          |

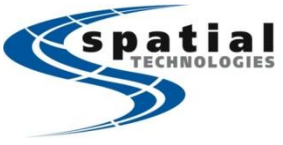

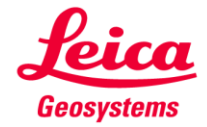

### Support Toll Free: (855) 414-9453

3. The CS controller modem should now be initialized, and you should be connected to the Internet.. make sure the @ symbol in the top right hand corner has no exclamation mark (!).

| <ul> <li>└ Connection S</li> </ul> | ettings 📆 🕺 🔤 10 @ 💻 |
|------------------------------------|----------------------|
| CS connections GS                  | connections Q        |
| AutoPole                           | ~                    |
| Device -                           | Port -               |
| CS internet                        |                      |
| Device Cinterion 3.5G              |                      |
| GS rover                           |                      |
| Device GS14                        | Port Cable           |
| ASCII input                        |                      |
| Device -                           | Port -               |
| Fn OK                              | Edit Control Page Fn |

4. Page to the GS connections tab, highlight the RTK rover line and press F3 (Edit) to configure the RTK rover settings:

| 🕤 Connectio                    | n Settings    | <b>T</b> × | 1D | (1) (1) (1) (1) (1) (1) (1) (1) (1) (1) |
|--------------------------------|---------------|------------|----|-----------------------------------------|
| CS connections                 | GS connection | ns         | 20 | 0                                       |
| RTK rover<br>Device Internet   |               |            |    |                                         |
| <b>GS internet</b><br>Device - | Port -        |            |    |                                         |
| NMEA 1<br>Device -             | Port -        |            |    |                                         |
| NMEA 2<br>Device -             | Port -        |            |    |                                         |
| Fn OK                          | Edit          | Control    | F  | Page Fn                                 |

a. Receive RTK data: Check

Connect using: CS Internet 1, RTK device: Internet

RTK data format: RTCMV3

Use auto coordinate system: NOT checked, Receiver RTK net information: Check and Behavior: Show only, Automatically connect: Uncheck

| Solution Setting Setting Setting Setting Setting Setting Setting Setting Setting Setting Setting Setting Set Set Set Set Set Set Set Set Set Set | The second second secon      | @ 14:32 |
|----------------------------------------------------------------------------------------------------|----------------------------------------------------------------------------------------------------|---------|
| RTK data RTK base RTK netwo                                                                                                    | ork Advanced                                                                                                    |         |
| Receive RTK data                                                                                                    | ✓                                                                                                    |         |
| Connect using                                                                                                    | CS Internet 1                                                                                                    | $\vee$  |
| RTK device                                                                                                    | Internet                                                                                                    |         |
| RTK data format                                                                                                    | RTCM v3                                                                                                    | $\vee$  |
| Use auto coordinate system                                                                                                    |                                                                                                    |         |
| Receive RTK network                                                                                                    | <ul> <li>Image: A set of the set of the</li></ul> |         |
| information                                                                                                    |                                                                                                    |         |
| ОК                                                                                                    |                                                                                                    | Page    |

| RTK Rover Settings          | 📅 🎋 🔤 1D      | (2) 14:33 |
|-----------------------------|---------------|-----------|
| RTK data RTK base RTK netwo | ork Advanced  |           |
| connect using               | es internet i |           |
| RTK device                  | Internet      |           |
| RTK data format             | RTCM v3       | $\sim$    |
| Use auto coordinate system  |               |           |
| Receive RTK network         | ✓             |           |
| information                 |               |           |
| Behaviour                   | Show only     | $\sim$    |
| Automatically connect       |               |           |
| ОК                          |               | Page      |

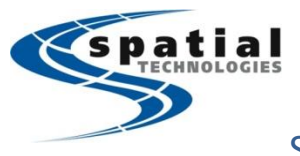

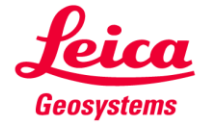

### Support Toll Free: (855) 414-9453

b. Sensor at base: Automatically detect
 Antenna at base: Automatically detect

RTK base is sending unique ID: NOT checked

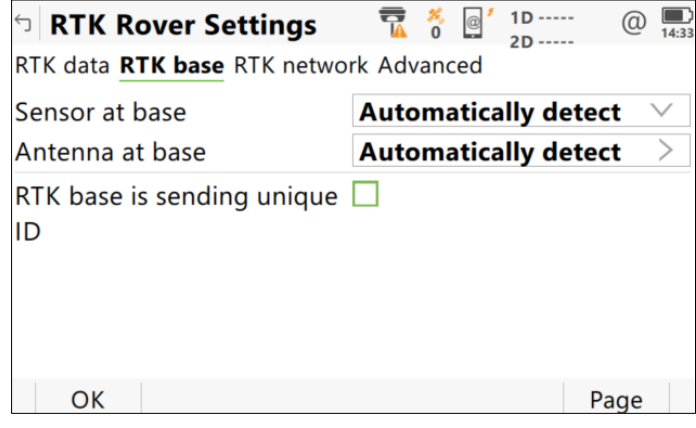

c. Use RTK network: check

Network type: i-MAX – for network solution, Nearest – closest station Send user ID: NOT checked

Tap GGA (F4)...

| RTK Rover Settings                 | The second second secon | (2) 14:36 |
|------------------------------------|----------------------------------------------------------------------------------------------------|-----------|
| RTK data RTK base <b>RTK netwo</b> | ork Advanced                                                                                                    |           |
| Use RTK network                    | $\checkmark$                                                                                                    |           |
| Network type                       | i-MAX                                                                                                    | $\sim$    |
| Send user ID                       |                                                                                                    |           |
| ОК                                 | GGA                                                                                                    | Page      |

d. Ensure GGA position to send: Automatically.

Send additional message on measure point stored: NOT checked. Press OK.

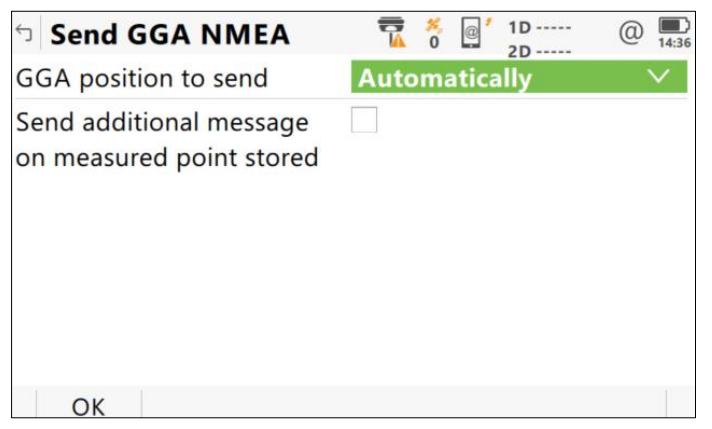

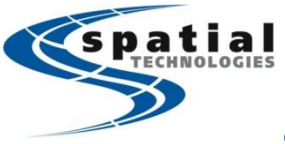

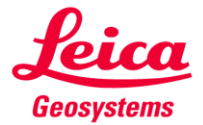

#### Support Toll Free: (855) 414-9453

5. Continue to highlight the RTK rover press F4 (Control). Internet port is set to CS internet 1, then create or select a Server to use:

| <ul> <li>└ Connection S</li> </ul> | ettings 📆 🕺 🔤 10 @ | <b>14:20</b> |
|------------------------------------|--------------------|--------------|
| CS connections GS connections      |                    |              |
| RTK rover<br>Device Internet       |                    |              |
| <b>GS internet</b><br>Device -     | Port -             |              |
| NMEA 1<br>Device -                 | Port -             |              |
| NMEA 2<br>Device -                 | Port -             |              |
| Fn OK                              | Edit Control Page  | Fn           |

a. Server to use: Press the ">"

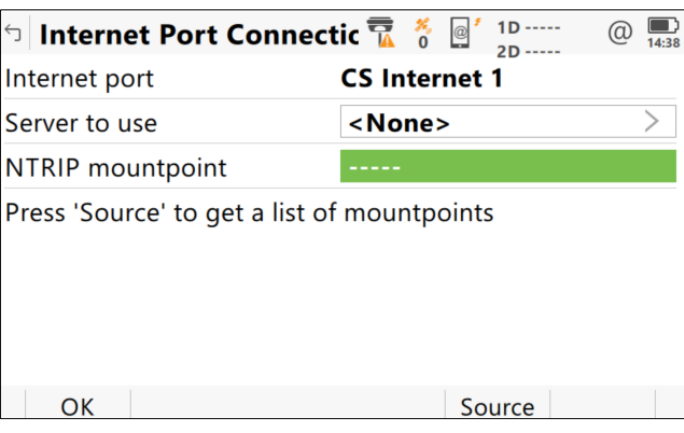

i. If already created, highlight the correct Server, select Edit F3,

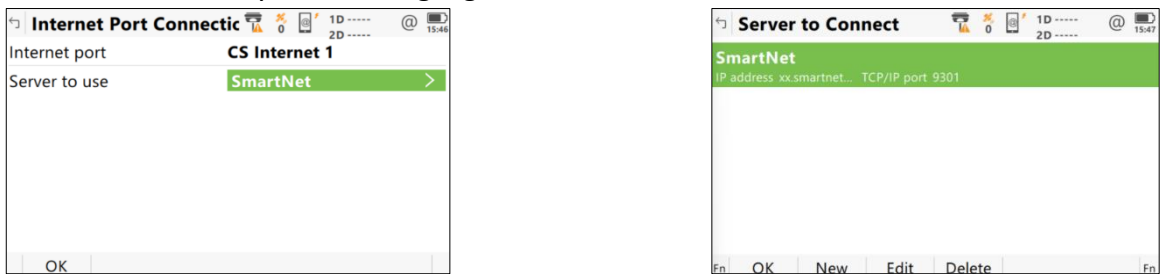

note Address and Port, go to the NTRIP page, then note or adjust user ID and password.

| 5 Edit Server | The second second secon |
|---------------|----------------------------------------------------------------------------------------------------|
| General NTRIP |                                                                                                    |
| Server name   | SmartNet                                                                                                    |
| Address       | xx.smartnetna.com                                                                                                    |
| Port          | 9301                                                                                                    |
|               | 5501                                                                                                    |
|               |                                                                                                    |
|               |                                                                                                    |
|               |                                                                                                    |
|               |                                                                                                    |

| 5 Edit Server              | 7 1D @ 1131                     |
|----------------------------|---------------------------------|
| General NTRIP              | 20                              |
| Use NTRIP with this server | With user account $\qquad \lor$ |
| NTRIP user ID              | user1234567                     |
| NTRIP password             | ••••                            |
| Display password           |                                 |
|                            |                                 |
|                            |                                 |
|                            |                                 |
|                            | Insert Upper                    |

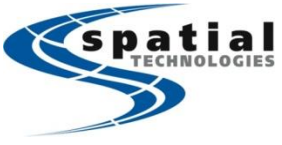

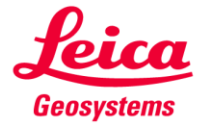

### Support Toll Free: (855) 414-9453

b. To create a new server, press F2 (New)

| ា Server to Con | nect     |         | ×<br>0 | @ * | 1D<br>2D | @ | 14:39 |
|-----------------|----------|---------|--------|-----|----------|---|-------|
|                 | No items | to disp | olay   |     |          |   |       |
| Fn OK New       |          |         |        |     |          |   | Fn    |

c. Server name: SmartNet,

Address: bc.smartnetna.com, or ab.smartnetna.com (depending on service area) Port: 9301 (Note: In BC, using 11111 will have other ref frames)

| Server Server | ₩ 0 1D (0) 14:40 |  |  |  |  |
|---------------|------------------|--|--|--|--|
| General NTRIP | 20               |  |  |  |  |
| Server name   | SmartNet         |  |  |  |  |
| Address       |                  |  |  |  |  |
| Port          |                  |  |  |  |  |
|               |                  |  |  |  |  |
|               |                  |  |  |  |  |
|               |                  |  |  |  |  |
|               |                  |  |  |  |  |
|               | Insert Upper     |  |  |  |  |

Page other NTRIP tab, Use NTRIP with this server is checked
 NTRIP user ID: Enter in your personal User ID provided by SmartNET
 NTRIP password: Enter in password provided by SmartNET
 Press Store, then OK to return to Internet Port Connection page.

| Server                     | 7    | ×,<br>0 | @ <sup>\$</sup> | 1D<br>2D | @     | <b>14:42</b> |
|----------------------------|------|---------|-----------------|----------|-------|--------------|
| General <b>NTRIP</b>       |      |         |                 | 20       |       |              |
| Use NTRIP with this server | With | us      | er a            | ccour    | nt    | $\vee$       |
| NTRIP user ID              | xxx# | ##      | ###             | ##       |       |              |
| NTRIP password             | #### | ###     |                 |          |       |              |
| Display password           | ✓    |         |                 |          |       |              |
|                            |      |         |                 |          |       |              |
|                            |      |         |                 |          |       |              |
|                            |      |         |                 |          |       |              |
|                            |      |         | In              | sert     | Upper |              |

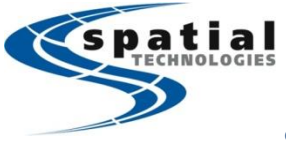

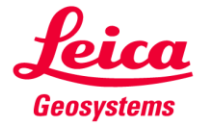

Support Toll Free: (855) 414-9453

e. Press F5 (Source) to pull down a source table. Select MSM\_IMAX to use Network solution, or MSM\_NEAR to connect to nearest station..

Press OKs to return to Main menu

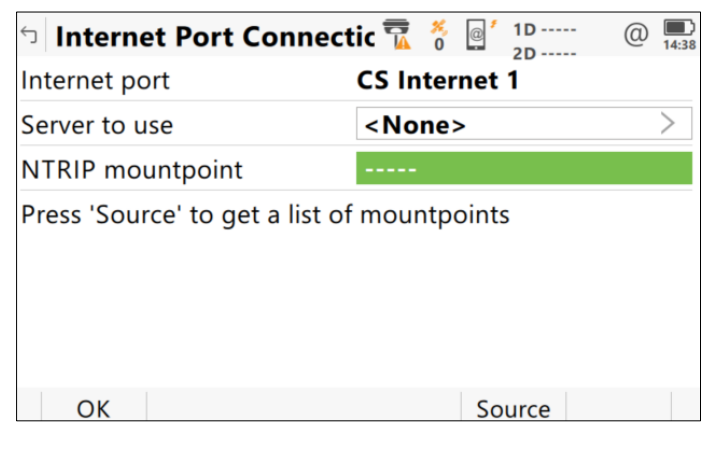

6. Tap the Cellphone icon at the Toolbar, press Start RTK stream to connect.

| 🕤 Leica Ca  | aptivate - H | lome 🚡                               | 0 2D                  | @             |  |  |
|-------------|--------------|--------------------------------------|-----------------------|---------------|--|--|
|             |              | RTK Data                             | Link                  | Q.            |  |  |
|             | JA IA        | Last data received<br>In last minute |                       |               |  |  |
| Crossir Sca | ns - rc Sca  | .oad RTK profile                     | 下<br>TK data link sta | Auto coord on |  |  |
|             |              | <b>I.</b>                            |                       |               |  |  |
| Settings    | 3D viewer S  | erver / mountp                       | itali KIK strean      |               |  |  |
| Fn OK       |              |                                      |                       | Jobs Fn       |  |  |